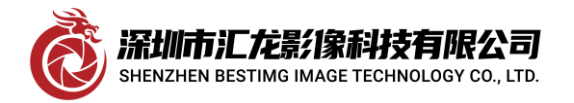

深圳市汇龙影像科技有限公司

## AVALDATA APX-3324A 的安装与测试

我司代理的一款 AVALDATA 图像采集卡,这次我们以 APX-3324A 这款卡为例(网址链接 <u>http://bestimg.net/product/AVALDATA/2024/0108/454.html</u>),本文记录一下其测试过程,以飨读者: 首先,从官网上下载到 AZP-ACAP-02\_V820 安装包,网址为:

http://aval-global.com/?page\_id=2632

## 进入网址后下载相应的安装包如下图

|                                   | - GigE Vision camera : SDK-TransFlyer Ver.1.4.2 or later     |         |        |           |
|-----------------------------------|--------------------------------------------------------------|---------|--------|-----------|
| AZP-ASP-02                        | Viewer tool for Hyper Spectral Camera (AHS-U20MIR-GE)        |         |        |           |
|                                   | In order to use this tool, SDK should be installed already.  | 19MB    | v1.3.0 | DOWNLOAD  |
|                                   | - GigE Vision camera : SDK-TransFlyer Ver.1.6.1 or later     |         |        |           |
| K – AcapLib2 (Camera Link series) |                                                              |         |        |           |
|                                   | Software Development Kit for Camera Link Products            |         |        |           |
|                                   | (The latest SDK in Windows OS)                               | 1,026MB | v8.2.1 | DOWNLOAD  |
|                                   |                                                              |         |        |           |
| AZP-ACAP-02                       | Software Development Kit for Camera Link Products            |         |        |           |
|                                   | ℜ In case of Windows 10(32bit), please use this version.     | 260MB   | v7.3.0 | DOWNLOAD  |
|                                   |                                                              |         |        |           |
|                                   | Software Development Kit for Camera Link Products            | 277140  | .701   |           |
|                                   | In case of Windows 7, please use this version.               | 277IVIB | V7.2.1 | DOWINLOAD |
|                                   | Software Davelopment Kit for Camera Liek Products            |         |        |           |
|                                   | Solitivate Development Nit for Camera Link Products          | 214MB   | v7.0.0 | DOWNLOAD  |
| AWP-AIPTOOL-01                    | A For version pror to version pror to version.               |         |        |           |
|                                   | Viewer toor for camera Link Product                          | CMD     | -210   |           |
|                                   | This tool is compatible with SDK-AcapLib2 Verb.5.0 of later. | OMR     | v2.1.0 | DOWNLOAD  |
|                                   | i nistooi is also included in SDK-AcapLib2                   |         |        |           |

网站先要登入

才能下载。

## 下载到安装包后解压,得到的文件如下:

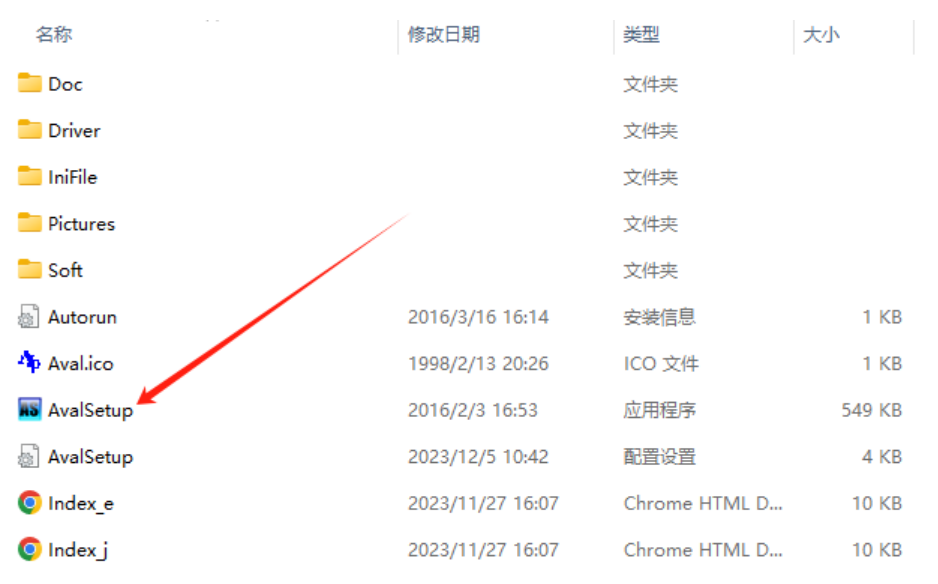

双击箭头所指

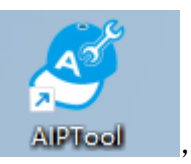

的文件进行安装,安装过程选默认值,过程不再赘述,安装完毕,桌面多出一个图标如图 双击启动它,它会弹框如下: 深圳市汇龙影像科技有限公司 SHENZHEN BESTIMG IMAGE TECHNOLOGY CO., LTD.

| Shenzhen | bestimg | ima | ging | technolog | gy co.,ltd |
|----------|---------|-----|------|-----------|------------|
|          |         |     | 0    |           |            |

深圳市汇龙影像科技有限公司

| Avaldata Imaging Products                                                                                                    |  |
|----------------------------------------------------------------------------------------------------|--|
| System Information                                                                                                    |  |
| Microsoft Windows 11 专业版 10.0.22621 64 位<br>Total Physical Memory:3347427224P<br>Precision Tower 7910 Dell In<br>A17 DELL - 1072009<br>i Registration is not done.<br>SDK-AcapLib2 |  |
| Checking<br>@@@<br>Gopyright(C) AVAL DATA All Rights Reserved.                                                                                                    |  |

略过,进入主界面如下:

| 🖩 Board Info. 🧭 📝 👩 - 🛛 🛪                    | A7X 3324 No.0 Ch.1                                                                                                    | <b>3 8</b> 4 |
|----------------------------------------------|----------------------------------------------------------------------------------------------------|--------------|
| Son Fast Slow                                |                                                                                                    |              |
| E- APX 3324 No.0                             | B Seep Templete B Seep Templete B See B S B S B S B S B S B S B S B S                                                                                                    |              |
| - S Ch.1                                     |                                                                                                    |              |
| B Ch.2                                       | Pecc. Load Sate 2 0.2 0 2 Propagation 2 Propagation 2 Prop |              |
| 8 Ch.3                                       | Construction Construction Const |              |
|                                              |                                                                                                    | 0/0          |
|                                              | 120                                                                                                    |              |
|                                              |                                                                                                    |              |
|                                              |                                                                                                    |              |
|                                              |                                                                                                    |              |
|                                              |                                                                                                    |              |
| PoCL/CXP 😜 Connected 🐁 Net Connected         |                                                                                                    |              |
| APX-3374 No 0                                |                                                                                                    |              |
| Information                                  |                                                                                                    |              |
| Board Name APX-3324                          |                                                                                                    |              |
| Board D 0                                    |                                                                                                    |              |
| Custom D(hex) 0                              |                                                                                                    |              |
| FPGAVer 17                                   |                                                                                                    |              |
| Sorial No. 5200044425                        |                                                                                                    |              |
| LinkSpeed 25GT/s                             |                                                                                                    |              |
| Link Lane x8                                 |                                                                                                    |              |
| Read Request Siz: 512Byte                    |                                                                                                    |              |
| Max Payload Size 256Byte                     |                                                                                                    |              |
| Link Speed 5.0GT/s                           |                                                                                                    |              |
| LinkLane x4                                  |                                                                                                    |              |
| Board Status                                 |                                                                                                    |              |
| EPGA Temp (deg -                             |                                                                                                    |              |
| Fan Spead(rpm) -                             |                                                                                                    |              |
| <ul> <li>Encoder Frequency(kl kr)</li> </ul> |                                                                                                    |              |
| A 0                                          |                                                                                                    |              |
| B 0                                          |                                                                                                    |              |
| Encoder Status                               |                                                                                                    |              |
| Virecton CVI<br>Y Trigging Engineere(Hz)     |                                                                                                    |              |
| DIFF 0                                       |                                                                                                    |              |
| TTL_INI 0                                    |                                                                                                    |              |
| TTUNZ 0                                      |                                                                                                    |              |
| TTL_IN4 0                                    |                                                                                                    |              |
| OPTO IN1 0                                   |                                                                                                    |              |
| OPTO IN2 0                                   |                                                                                                    |              |
| OPTO_INI 0                                   |                                                                                                    |              |
| <ul> <li>Trigger Status</li> </ul>           |                                                                                                    |              |
| OPTO_INI P High                              |                                                                                                    |              |
| OPTO IN3 High                                |                                                                                                    |              |
| OPTO_IN4 Pigh                                |                                                                                                    |              |
| RS422_N1 be Low                              |                                                                                                    |              |
| 105422_042 000 000                           |                                                                                                    |              |
| HS422_IN4 I Low                              |                                                                                                    |              |
| TTL_IN1 Etgh                                 | 2 SDX APT Log H X GH Event                                                                                                    |              |
| TTL N2 Pigh                                  | 101 David Communification Reset Reset Reset Reset                                                                                                    |              |
| TTL_IN4 Digh                                 | ArangenisiCalibed (Handia 2 (20)) EmeriCalibad)     ArangenisiCalibed (Handia 2 (20)) EmeriCalibad)     ArangenisiCalibad (Handia 2 (20)) EmeriCalibad)     ArangenisiCalibad (Handia 2 (20)) EmeriCalibad)                                                                                                    |              |
|                                              | Accossister/Fiel (Hendle 2 TC)AVAIDATA/SDK Accel In/2 Tool/Viewer/Roard Success                                                                                                    |              |
|                                              | AcadOpeni APX-3394.6.3) Success                                                                                                    |              |
|                                              | AccoRegistCalback(Hande 3.00): EvertCalBack) Success                                                                                                    |              |
|                                              | AcapOper(APX-3324, 0, 4) Success                                                                                                    |              |
|                                              | A ArmaDanieCalbank/Mitanie & COM ExactCalDani) Surranz                                                                                                    |              |

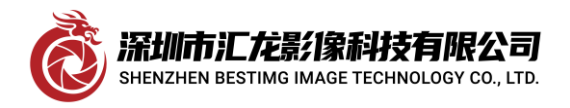

深圳市汇龙影像科技有限公司

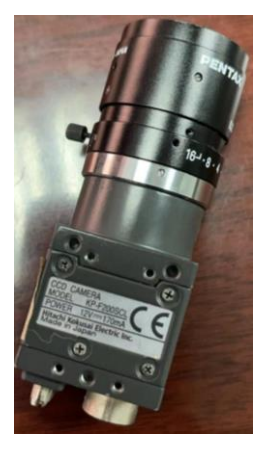

现在测试 HITACHI 日立 kp-f200scl 相机的图像,

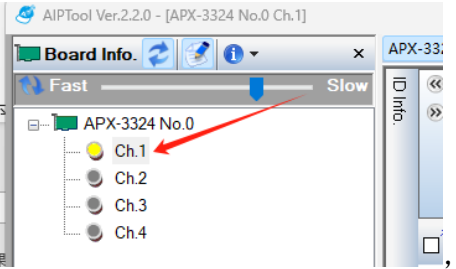

只要接通相机电源及信号线,CH.1 通道灯亮如下:

哪一路灯亮取决于你接的通道。双击主界面上的"Grab"采集按钮,

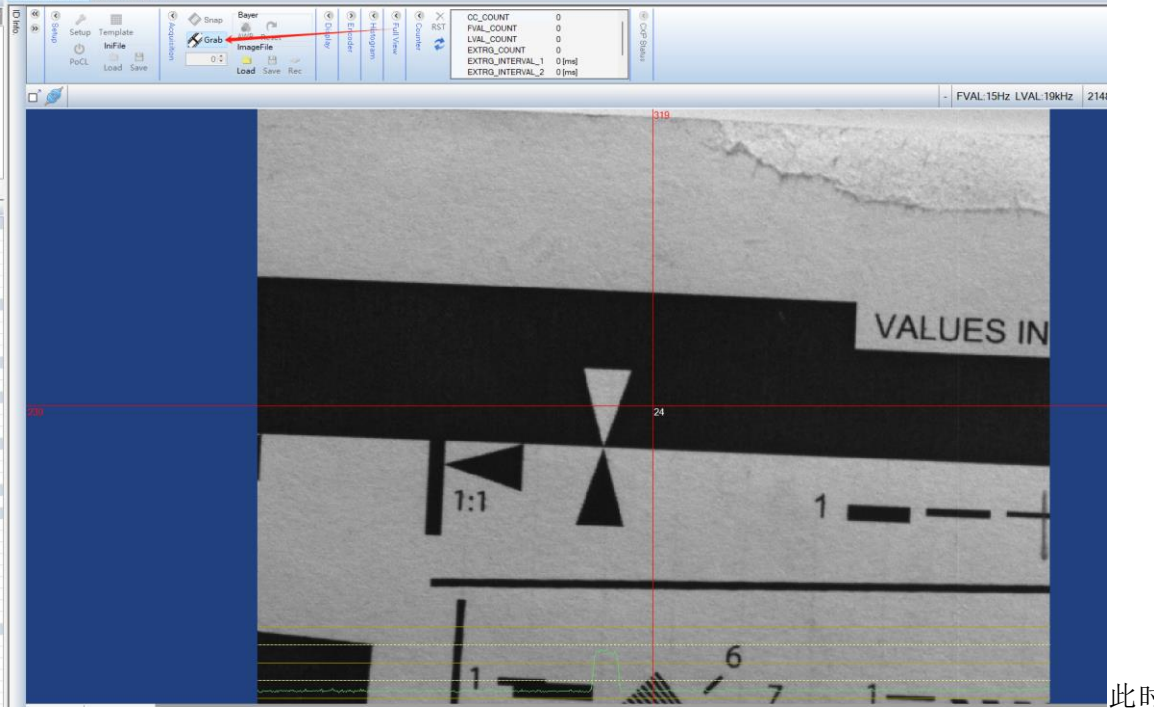

此时图像有显

示了,如上图:

PX-3324 No.0 Ch.1 APX-3324 N

但还不正常,再次点击"Grab"按钮后,点击"Setup"按钮进入设置界面

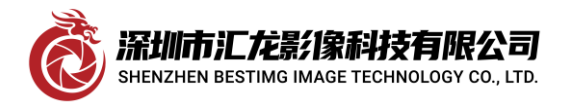

## Shenzhen besting imaging technology co..ltd

深圳市汇龙影像科技有限公司

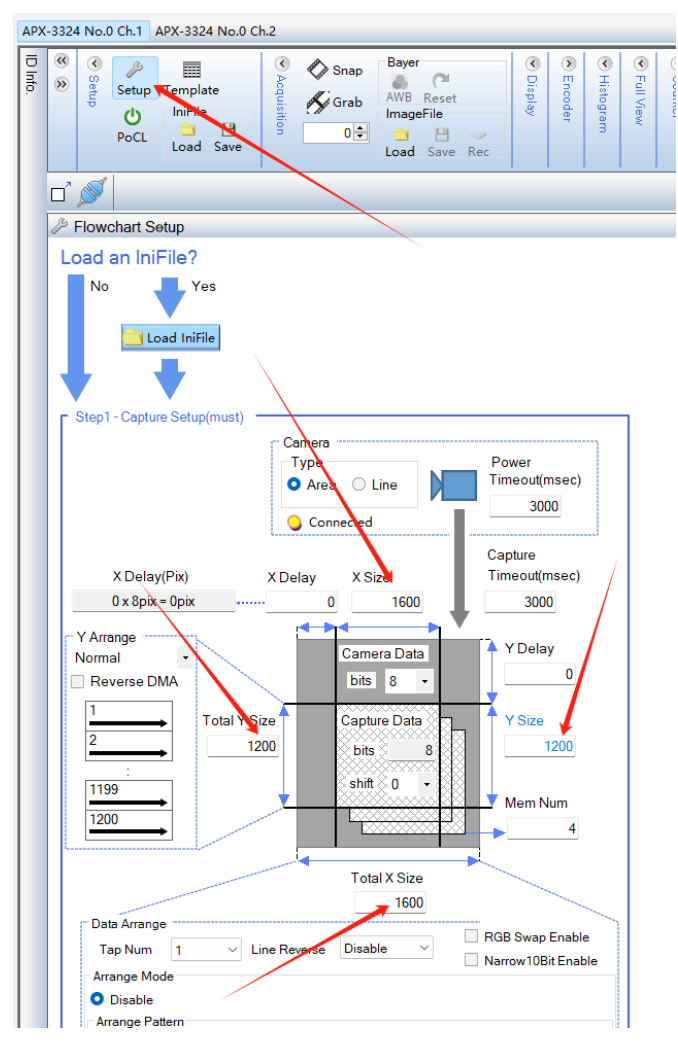

此相机的分辨率为 1600X1200, 所以 4 个箭头位置所指的参数设置成相应的值, 设置完成后再点击"Grab" 按钮采集, 图像就正常了。有时我们会遇到位数的问题, 例如相机输出是 10 位的, 请在设置界面的这个

深圳市汇龙影像科技有限公司 SHENZHEN BESTIMG IMAGE TECHNOLOGY CO., LTD.

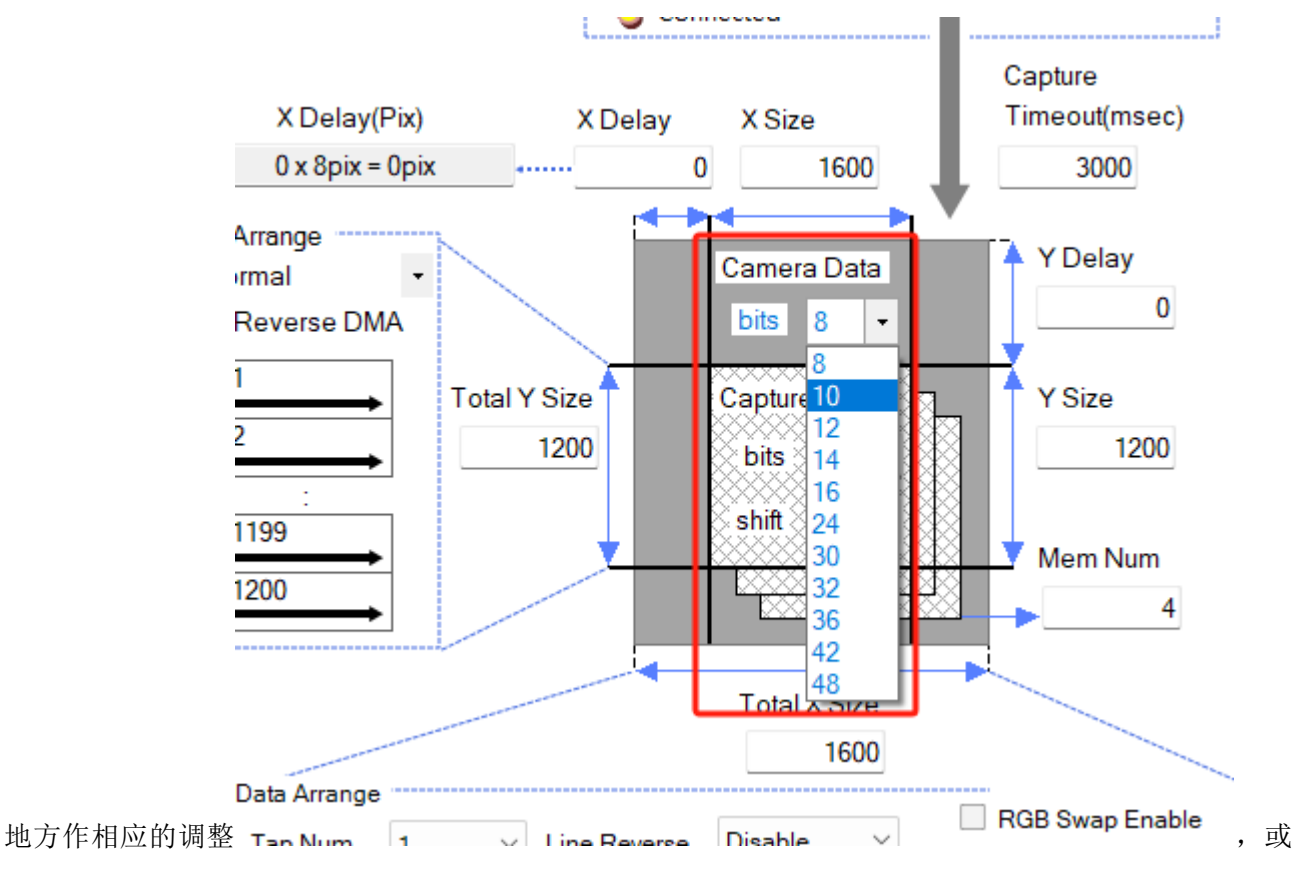

Shenzhen bestimg imaging technology co.,ltd

深圳市汇龙影像科技有限公司

者找到相机原厂的设置软件将相机输出调成采集卡匹配的位数,位数不对会有分层的效果出现。至此,我 们显示的图像就正常了,如下图

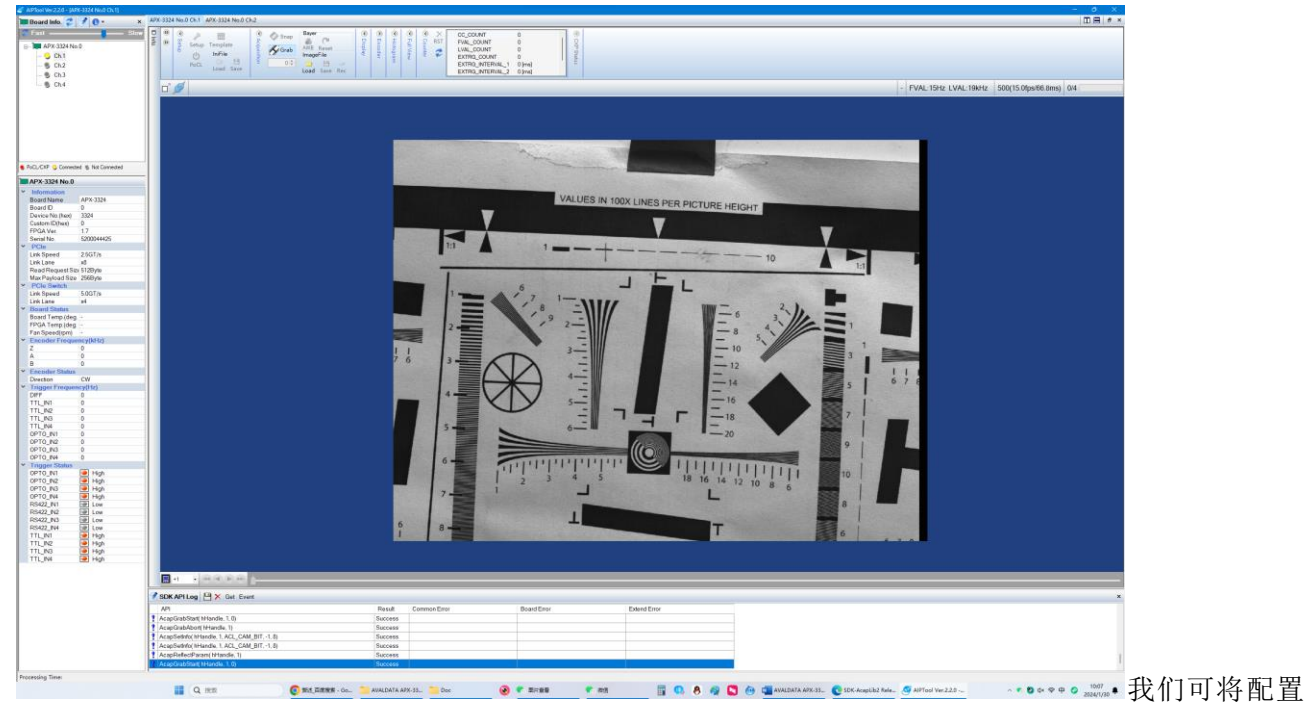

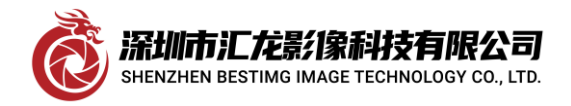

深圳市汇龙影像科技有限公司

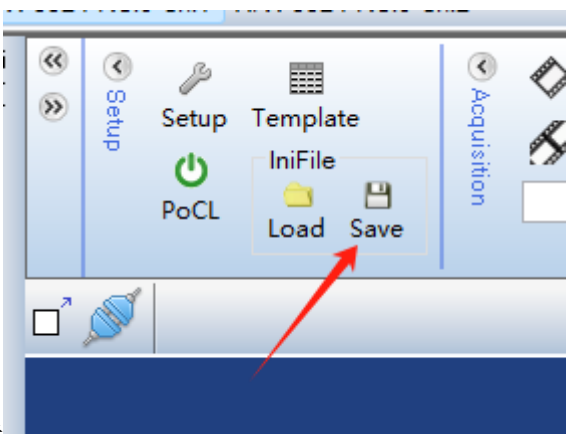

好的参数存储成文件,请点击

,选择好路径及文件名后保存,

下次就可用"Load"按钮调入使用。我们双击打开存储的文件"APX-3324A KP-F200SCL CON"文件,它是"INI"文件格式,可以修改某些参数如相机信息等

Shenzhen bestimg imaging technology co.,ltd

深圳市汇龙影像科技有限公司

| ;                           |                             |          |
|-----------------------------|-----------------------------|----------|
| ;AVAL DATA Corporati        | on Ltd.                     |          |
| ;Copyright 2008-2024.       |                             |          |
|                             |                             |          |
|                             | ameral ink area scan camera |          |
| COLOR =U                    | Inknown                     |          |
| SIZE =Unk                   | nown                        |          |
| FRAMERATE                   | =Unknown                    |          |
| ;                           |                             |          |
|                             |                             |          |
| ;                           | · · · ·                     |          |
| ;<br>[FILE]                 |                             |          |
| ;Date for modifyed file     |                             |          |
| DATE =202                   | 24/01/25                    |          |
| ;Revision of this file.     |                             |          |
| REV =8.2.0                  | 0.0                         |          |
| ·                           |                             |          |
| ,<br>;Information of camera | ı.                          |          |
| ;<br>[CAMERA]               |                             |          |
| ;Name of camera.            |                             |          |
| CAMERA_NAME                 | =HITACHI KP-F200SCL         |          |
| ;Model name of camer        | a.                          |          |
| CAMERA_MODEL                | =KP-F200SCL                 |          |
| ;Revsion of camera.         |                             |          |
| REV =1.0                    |                             | ,以使得资料更加 |

完善。

至此,测试工作完成。 感谢深圳市汇龙影像科技有限公司提供技术及环境支持。

\_\_\_\_

**深圳市汇龙影像科技有限公司** SHENZHEN BESTING IMAGE TECHNOLOGY CO., LTD. 网址: www.BestImg.net

深圳市汇龙影像科技有限公司 SHENZHEN BESTIMG IMAGE TECHNOLOGY CO., LTD.

地址: 广东省深圳市龙岗区南湾街道平吉大道9号华熠大厦 A1010 电话: 0755-28441200 传真: 0755-89368951